## Department of Regulatory and Economic Resources (RER)

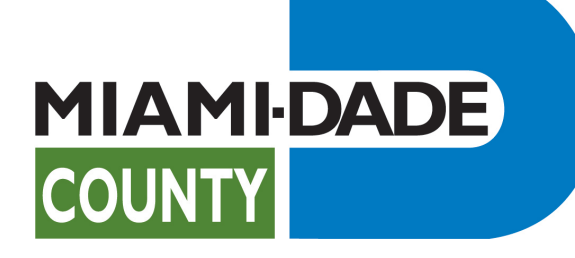

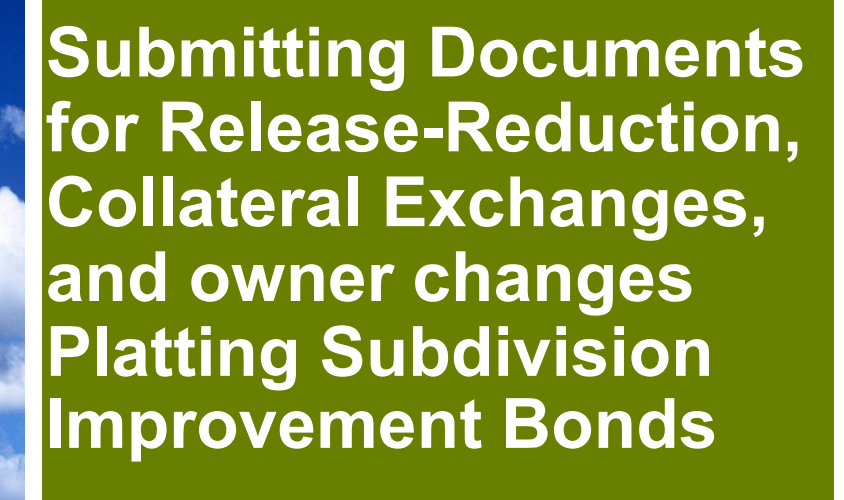

Citizen Self-Service Portal (CSS)

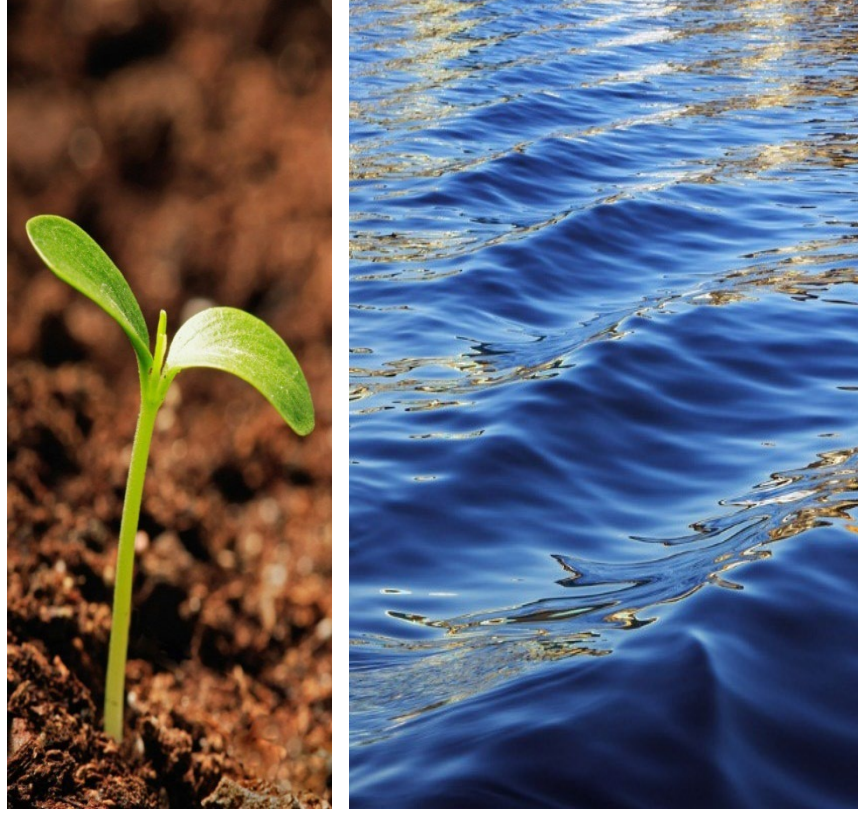

Prepared by RER Administrative Services Division - Strategic Initiatives Management Team

## Platting Subdivision Improvement Bonds Table of Contents

- I. <u>Plat Subdivision Improvement Bonds Introduction and Agenda</u>
- II. <u>Registration in Citizen Self-Service (CSS) Portal</u>
- III. <u>Platting Subdivision Improvement Bond Release-Reduction</u> <u>Processing</u>
- IV. <u>Platting Subdivision Improvement Bond Collateral Exchange</u> and New Owner
- V. Paying Online
- VI. Questions and Support

# Introduction to Platting Subdivision Improvement Bonds

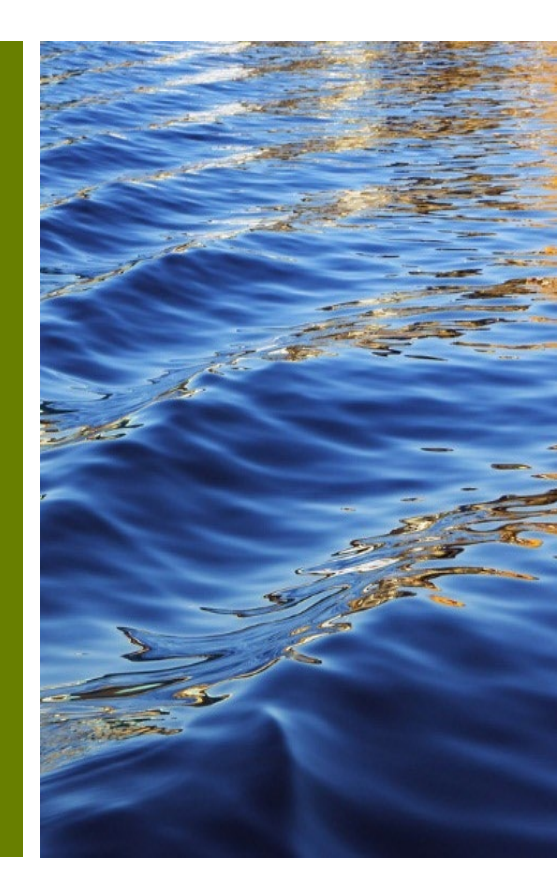

# Platting Subdivision Improvement Bonds Submission

#### No Account Yet? Let's Get You Set Up!

- ✓ A CSS account is your gateway to managing bonds efficiently. Here's what you'll gain:
  - Full Control: Track your bond status anytime.
  - Easy Documentation: Submit all necessary documents with just a few clicks.
  - Inspection Requests: Easily schedule your bond reduction inspections.

#### Ready to streamline your bond management?

Start by creating your CSS account today.

#### Do you have an existing Bond? Connect Your Bonds!

- ✓ Make the connection:
  - <u>Link your bonds to your CSS account</u> today for streamlined management.
  - To link your bonds with your account, please send an email to

RERPlatBonds@miamidade.gov.

# Plat Subdivision Improvement Bonds Resources

• Resources: Platting Subdivision Improvement Bond review, <u>forms/applications</u>.

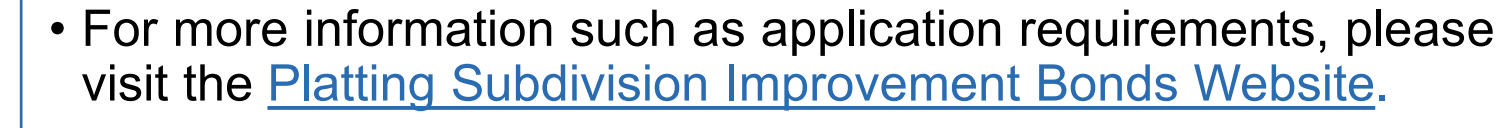

• The progress of your submission is available on the <u>Customer</u> <u>Citizen Services (CSS) Portal</u>.

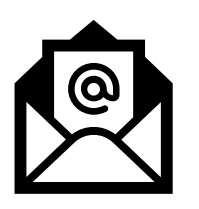

You may contact, **RER Platting Application Support** at <u>RERPlatBonds@miamidade.gov</u> for more information on Miami-Dade County requirements for the Platting Subdivision Improvements Bonds.

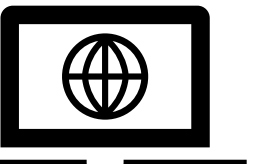

# Platting Subdivision Improvement Bonds Introduction

- All development within Miami-Dade County must comply with Chapter 28 of the Miami-Dade County, Subdivision Code, which requires that all parcels have public access. In order to comply with said code, the developer may be required to grant additional Right-of-Way and provide improvements within the new and existing dedications.
- Additionally, the Code requires that the developer Subdivision post а Improvement Bond and provide an associated Agreement for the Construction and Maintenance of Subdivision Improvements. The amount of the bond is determined by a Construction Cost Estimate which is calculated by a County Engineer and derived from approved Paving and Drainage (P&D) Plans.

 Furthermore, any reduction and/or final release of the bond requires an inspection and acceptance of the completed improvement by a Miami-Dade County inspector.

# Platting Subdivision Improvement Bonds Introduction

As part of RER's system modernization roadmap, Subdivision Improvement Bonds services will become available on the Citizen Self-Service (CSS) Portal along with our other land development services. Subdivision Improvement Bond Documentation can be submitted for review and approval through the CSS.

To access the new Platting Subdivision Improvement Bonds services, the user may create an account. This account will be linked to the existing bonds held by the Property Owner with the County. Bond Release-Reduction Inspections will also be requested through CSS making it a seamless process and providing progress tracking in real-time in one convenient online location for holders of Platting Subdivision Improvement Bonds.

If assistance with a bond or inspection is needed, the user may contact **RER Platting Application Support** at <u>RERPlatBonds@miamidade.gov</u>.

# Plat Subdivision Improvement Applications Overview

#### **New Plat Subdivision Improvement Bond**

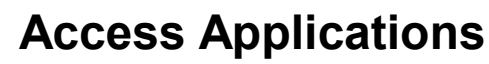

<u>Create a Citizen</u> <u>Self-Service (CSS)</u> <u>account</u>

#### **Review Applications**

Log into CSS account to review the application status.

Request Inspections CSS My Work Portal

#### **Existing Bond Holders**

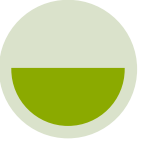

#### Request New Owner updates, Collateral exchange

Log into CSS account and review inspection status, request collateral exchange, new owner updates among other related bond related services. Request Inspections

CSS My Work Portal

# Registration in Citizen Self-Service (CSS) Portal

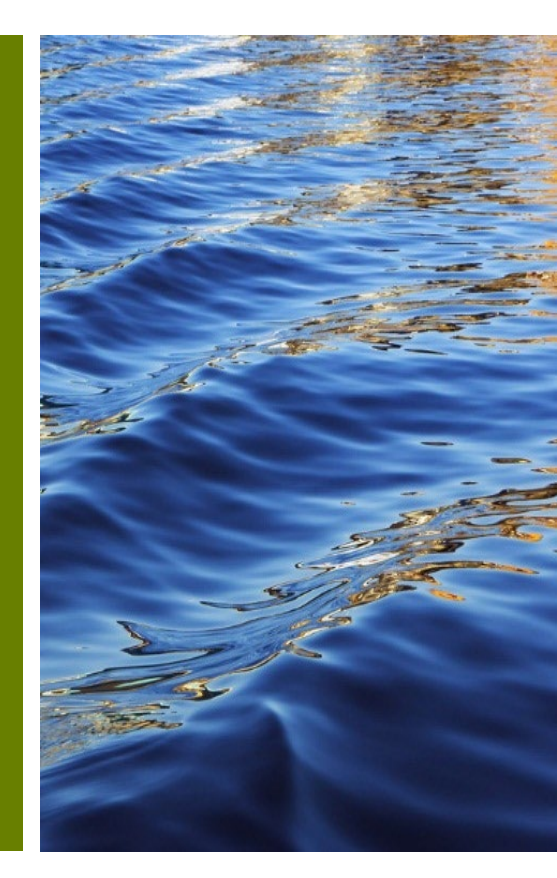

# Platting Subdivision Improvement Bonds Overview

- To access your Platting Subdivision Improvement Bond, you must register using the email address used in your original Platting Subdivision Improvement Bond application if an online user account does not already exist.
- Access the Citizen Self-Service Portal at this link: <u>https://energov.miamidade.gov/EnerGov\_Prod/SelfService#/home</u>

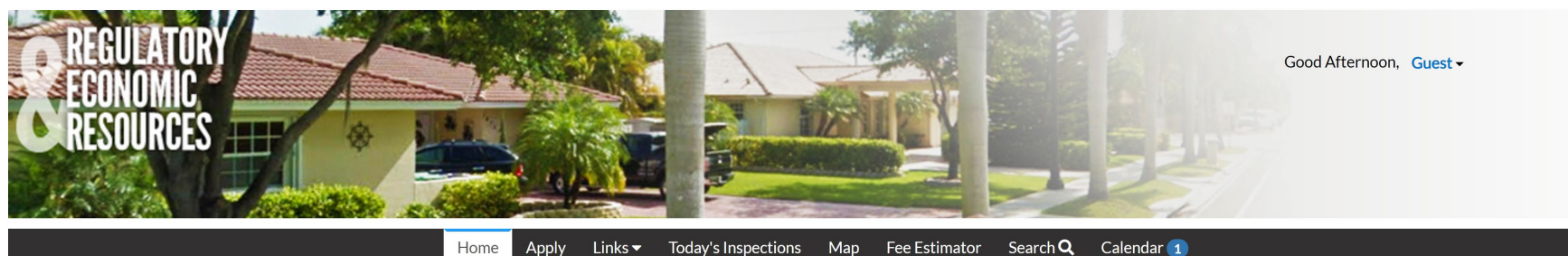

Expedited plan review now available, please call 305-375-2640 for additional information.

#### Welcome to Self Service

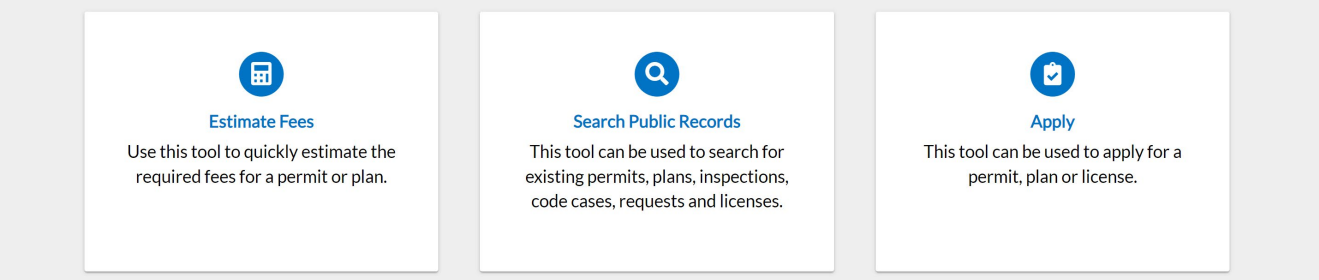

# Registered Miami-Dade Citizen Self-Service Portal Users

 If you were previously a registered Miami-Dade Citizen Self-Service Portal user and forgot your username or password, go to <u>Miami-Dade Citizen Self-Service Portal – Login Page</u>, select <u>'Reset it</u>' or <u>'Email it</u>'.

| Home | Apply | Links 🔻 | Today's Inspections                               | Map          | Fee Estimator | Search Q | Calendar 1 |
|------|-------|---------|---------------------------------------------------|--------------|---------------|----------|------------|
|      |       |         |                                                   |              |               |          |            |
|      |       | Log     | 'n                                                |              |               |          |            |
|      |       | * Use   | rname                                             |              |               |          |            |
|      |       | Userr   | name is required.                                 |              |               |          |            |
|      |       | * Pass  | sword                                             |              |               |          |            |
|      |       | Passv   | vord is required                                  |              |               |          |            |
|      |       |         | Log Ir                                            | 1            |               |          |            |
|      |       | Forgo   | ot your password? Reset<br>ot your username? Emai | t it<br>I it |               |          |            |
|      |       | Don't   | have an account yet? R                            | egister H    | lere          |          |            |
|      |       |         |                                                   |              |               |          |            |

# New users to the Miami-Dade Citizen Self-Service Portal account

- To be able to submit for intake using the Citizen Self-Service Portal you must register.
- Please complete the four (4) steps in the registration process.

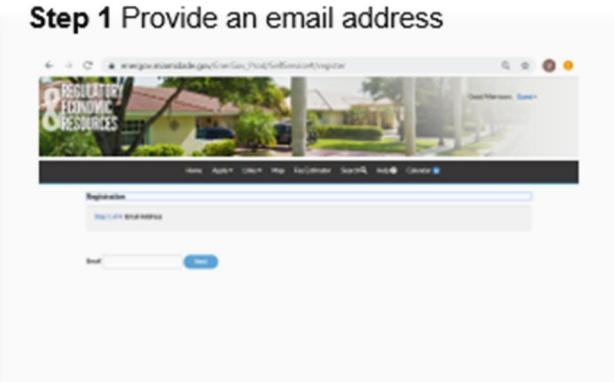

#### Step 3 Personal Information

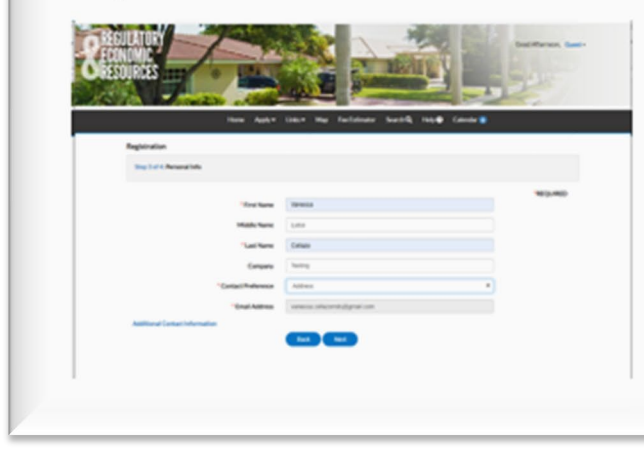

#### Step 2 Login Information

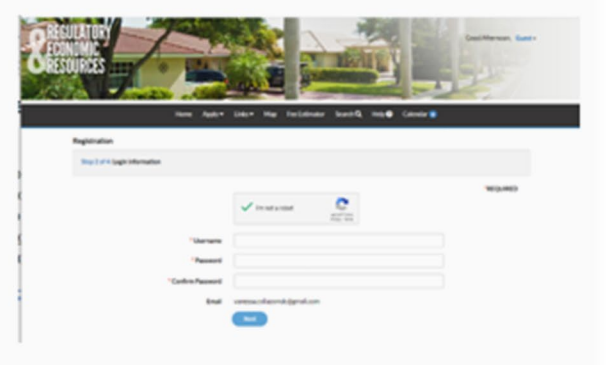

#### Step 4 Address

| the later        | Line Me foldowe lands have Lines | •       |
|------------------|----------------------------------|---------|
| Reptinion        |                                  |         |
| Superior Address |                                  |         |
|                  |                                  | 100,000 |
| Courtry fram     | -12                              | *       |
| Tul laters       |                                  |         |
|                  | Ad Aldren & matrix               |         |
| (46.0-346        |                                  |         |
| (N               |                                  |         |
| ine .            |                                  |         |
| Nortes           |                                  |         |
| Realitation      |                                  |         |
| instanting for   | Landing                          |         |
| and a            | Land                             | -       |

# **Completing CSS account creation**

# • After completion, click '**Confirm'** in the confirmation email to access the portal.

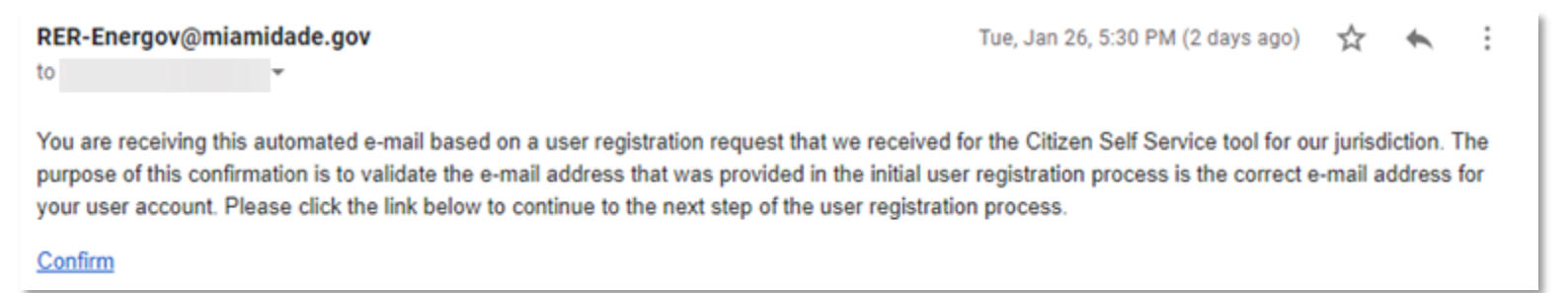

- The user will be redirected to CSS to complete the registration process.
- If the user is an Existing Bond Holder, after completion, the user should contact the RER Platting Application Support Section at <u>RERPlatBonds@miamidade.gov</u> to link their CSS account with their Bonds.

# My Existing Platting Subdivision Improvement Bonds

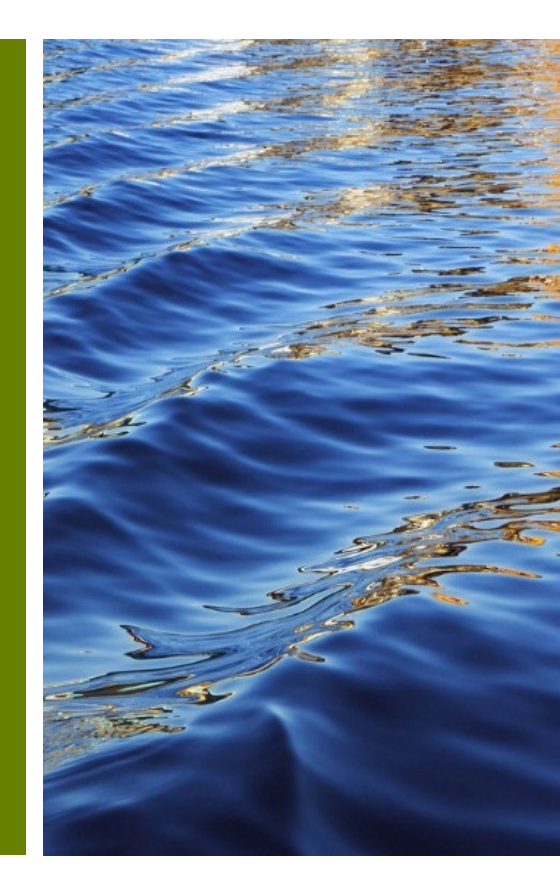

## My Existing Projects and Platting Subdivision Improvement Bonds

 After completing the registration process and logging in, go to 'My Work', you may review your list of currently associated Existing Platting Subdivision Improvement Bonds in your CSS account.

| D                   | ashboard Home Links▼    | Apply My Work To          | oday's Inspections Map          | Reports Fee Estimator | Search <b>Q</b> Calendar 🧿 |
|---------------------|-------------------------|---------------------------|---------------------------------|-----------------------|----------------------------|
| My Work<br>MY PLANS | MY EXISTING INSPECTIONS | <b>REQUEST INSPECTION</b> | IS MY INVOICES                  | PROJECTS              |                            |
| Search              |                         |                           |                                 |                       | Export to Excel            |
| Display All         | ✓ Records Up            | dated 🐱 In Last 1 Yea     | r 👻                             |                       |                            |
| Plan Number         | Project 🕴               | ▼ Address                 | ▼ Plan Type                     | ▼ Status              | ▼ State                    |
| SB2023000027        |                         |                           | Plat Subdivision<br>Improvement | on<br>s Bonds         | -                          |

## My Existing Platting Subdivision Improvement Bond number and Plat Number

- Details can be found for the Platting Subdivision Improvement Bonds already associated with your online CSS user account from inside the My Work Tab.
- You can click the SB link under the Plan Number, and this will open the Platting Subdivision Improvement Bond and provide additional information in the description that includes the **Bond Number** and **Plat Number**.

|                                                                                                    | Home Apply Links Today's Inspections Map Report Fee Estimator Search Q. Calendar  Plan Number: Plan Details [Tab Elements ] Main Menu                                                                                                    |
|----------------------------------------------------------------------------------------------------|----------------------------------------------------------------------------------------------------|
| Dashboard Home Links - Apply My Work Today's Inspections Map Reports Fee Estimator Search Q Calendar  My Work                            | Type:     Plat Subdivision<br>Improvements Bonds     Status:     Under Review     Project Name:       VR Number:     Applied Date:     Expiration Date:       District:     Commission District 1     Assigned To:     Completion Date:       Description:     Plat Number:     Bond Number:     Completion Date:                 |
| MY PLANS       MY EXISTING INSPECTIONS       REQUEST INSPECTIONS       MY INVOICES       PROJECTS         Search       Display       All | Vertext     Attachments     Subsection     Available Actions       Progress     0%<br>Comparing<br>• Nords - Bond Reduction/Release Inspection -<br>• Nords - Bond Reduction/Release Inspection -<br>• PL - Bonds - Bond Reduction/Release Inspection -<br>• PL - Bonds - Bond Reduction/Release Processing     Available Actions |

## Searching for My Existing Platting Subdivision Improvement Bonds

- If a Platting Subdivision Improvement Bond that should be inside your My Work list is not present, you may search for it in the public search engine by entering a keyword such as the existing Bond Number, Tentative/ Waiver Number.
- This search will yield your new CSS Platting Subdivision Improvement Bond (SB) Plan Number and the associated Tentative/Waiver of Plat, or Bond number under its description.
- The applicant must email **RER Platting Application Support** at <u>RERPlatBonds@miamidade.gov</u>

| Search             | ✓ for 06908                                                                          | Exact Phrase 🗸 Q Search Reset 🕅 Export |
|--------------------|--------------------------------------------------------------------------------------|----------------------------------------|
| Found 5 results    |                                                                                      |                                        |
| Filter Results     | Sort Relevance                                                                       |                                        |
| All 5              | Next   Top   Paging Options   Filter Options   Main Menu<br>Plan Number SB2024000043 | Applied Date 01/04/2024                |
| Plan 1             | Type Plat Subdivision Improvements Bonds                                             | Completion Date                        |
| Inspection         | Expiration Date                                                                      | Status Under Review                    |
| Inspection (       |                                                                                      | Project Name                           |
| Code Case <b>2</b> | Description Plat Number : T-19956 Bond Number 06908                                  |                                        |
| License 1          |                                                                                      |                                        |
|                    | Results per page 10 v 1-1 of 1 << < 1 > >                                            | >>                                     |

## Searching for My Existing Platting Subdivision Improvement Bonds

- Additionally, you may click the Plan Number and navigate to the Plans summary page.
- In the summary page, click the Contacts Tab to see the currently listed contact for that Plan.

| Public Information                                      |                                                                                                    |                                                                    |                                                                                    |                                                            |                                               |                                                           |                                |                             |           |                                          |                                  |  |
|---------------------------------------------------------|----------------------------------------------------------------------------------------------------|--------------------------------------------------------------------|------------------------------------------------------------------------------------|------------------------------------------------------------|-----------------------------------------------|-----------------------------------------------------------|--------------------------------|-----------------------------|-----------|------------------------------------------|----------------------------------|--|
| Search All                                              | ✓ for 06908                                                                                                    |                                                                    | Exact Phrase 🔽                                                                     | Q Search Rese                                              | t Export                                      |                                                           |                                |                             |           |                                          |                                  |  |
| Found 5 results                                         |                                                                                                    | Plan Details   Tab Elements   Mair                                 | n Menu                                                                             |                                                            | -                                             |                                                           |                                | 1                           |           |                                          |                                  |  |
| Filter Results<br>All (3)<br>Plan (1)<br>Inspection (1) | Sort Relevance  Next   Top   Pasing Options   Filter Options Plan Number SB2024000043 Type Plat Subdivision improvements Bonds Expiration Date Main Parcel | Type: Pi<br>In<br>IVR Number: 60<br>District: C<br>Description: Pi | lat Subdivision<br>nprovements Bonds<br>06969<br>iommission District 10<br>lat - # | Status:<br>Applied Date:<br>Assigned To:                   | Under Review<br>06/21/2023<br>Garcia, Marlene | Project Name: NAT<br>Expiration Date:<br>Completion Date: | TURA                           |                             |           |                                          |                                  |  |
| Code Case 2                                             | Address Description Plat Number : T-19956 Bond Nu                                                                                                    | Summary Locations                                                  | Fees Inspections                                                                   | Attachments Contacts                                       | Sub-Records More Info                         |                                                           |                                |                             |           |                                          |                                  |  |
|                                                         | Results per page 10 v 1-1 of 1 <<                                                                                                    | Progress<br>09                                                     | O PL-Bon                                                                           | Workflow                                                   | Summary Locati                                | ons Fees Inspection                                       | ns Attachments                 | Contacts Sub-Records        | More Info |                                          |                                  |  |
|                                                         |                                                                                                    | • Com<br>• In Pr<br>• Not                                          | o PL-Bon<br>rogress O PL-Bon<br>Started                                            | ds - Bond Reduction/Release<br>ds - Bond Reduction/Release | Proc<br>Applicant<br>Property Owner           | Company<br>Miami-Dade County<br>Miami-Dade County         | First Name<br>Felipe<br>Felipe | Last Name<br>Ortiz<br>Ortiz | Title     | Sort<br>Confirmation<br>Active<br>Active | t Type V<br>Billing<br>Yes<br>No |  |
|                                                         |                                                                                                    | Fees                                                               |                                                                                    |                                                            | Results per page 10                           | ▼ 1-2of2 << < 1                                           | > >>                           |                             |           |                                          |                                  |  |
|                                                         |                                                                                                    | \$0.00<br>View Details                                             |                                                                                    |                                                            |                                               |                                                           |                                |                             |           |                                          |                                  |  |

# Assistance with My Existing Platting Subdivision Improvements Bonds

- NOTE: If the applicant has an <u>active CSS user account</u>, and an Existing Platting Subdivision Improvement Bond Application that is not present in the My Work list of plans, the applicant must email RER Platting Application Support at <u>RERPlatBonds@miamidade.gov</u> to link the CSS account with the relevant plans.
- If the applicant is creating a new application to request review and approval for <u>a new</u> Platting Subdivision Improvement Bond, the applicant may refer to the Platting Subdivision Improvement Bonds through CSS Portal Guide.
- Additional actions such as requesting collateral exchange, new owner updates, reduction inspections, and paying for the inspection must be performed from within CSS.

# Platting Subdivision Improvement Bond Release-Reduction Processing

Submitting Subdivision Bonds documents

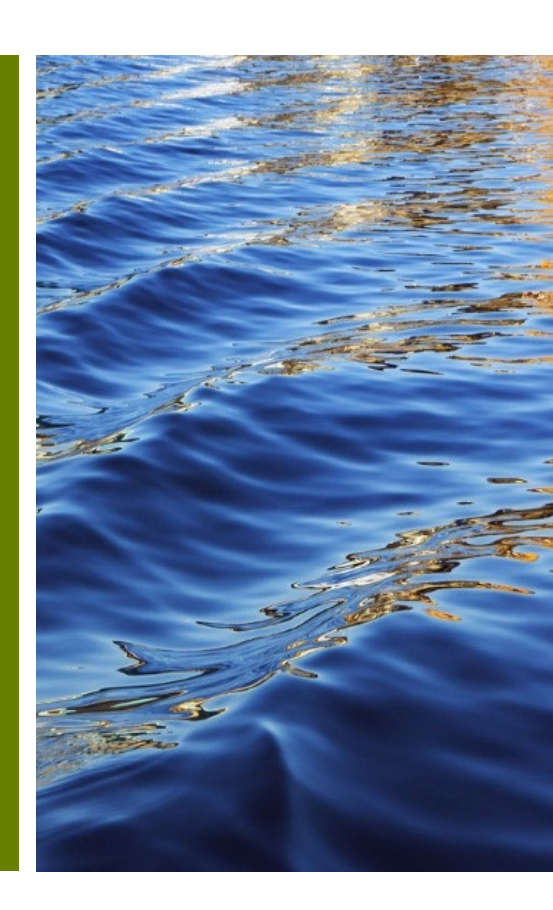

# Platting Subdivision Improvement Bond Release-Reduction Processing

 Upon passing a scheduled **Release-Reduction** inspection, the Platting Application Services Team will review the case for any possible additional actions that may be required from the account holder or bond principal before completing the releasereduction of the bond.

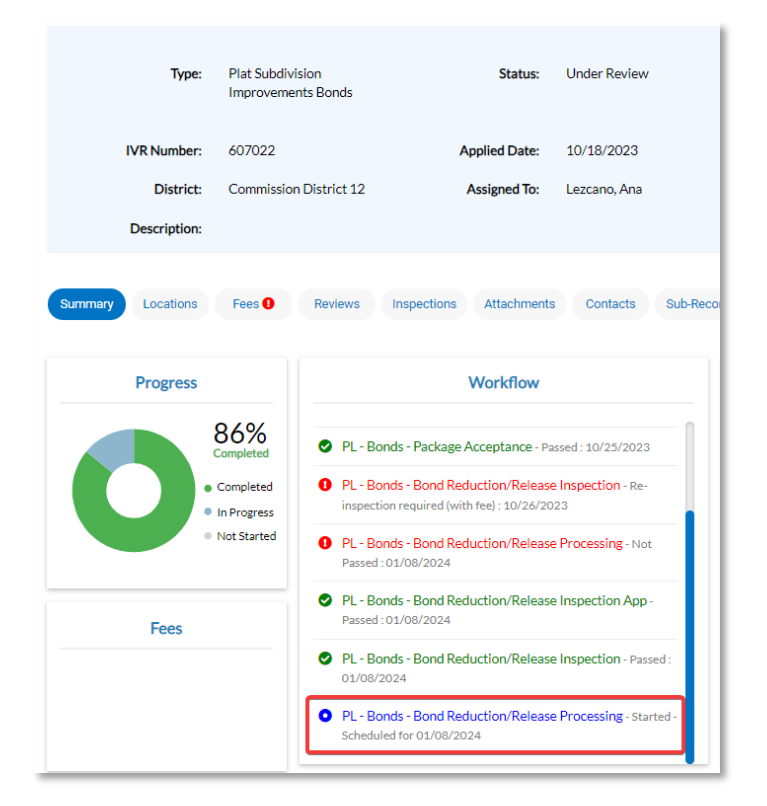

| udmittal Status         | Received Date                                          | Due Date                                                    | Completed Date |
|-------------------------|--------------------------------------------------------|-------------------------------------------------------------|----------------|
| n Review                | 01/08/2024                                             | 01/08/2024                                                  |                |
|                         |                                                        |                                                             |                |
| PL - Bonds - Bond Redu  | ction/Release Processing • In Review                   | <ul> <li>Lanatta Sergio</li> <li>Due: 01/08/2024</li> </ul> |                |
| PL - Bonds - Bond Redue | ction/Release Processing • In Review<br>Completed Date | • Lanatta Sergio • Due : 01/08/2024                         |                |

# Platting Subdivision Improvement Bond Release-Reduction Processing

 If there are any required documentation or updates requested by the Platting Application Support Team from the applicant, it can be submitted via the Citizen Self-Service Portal (CSS).

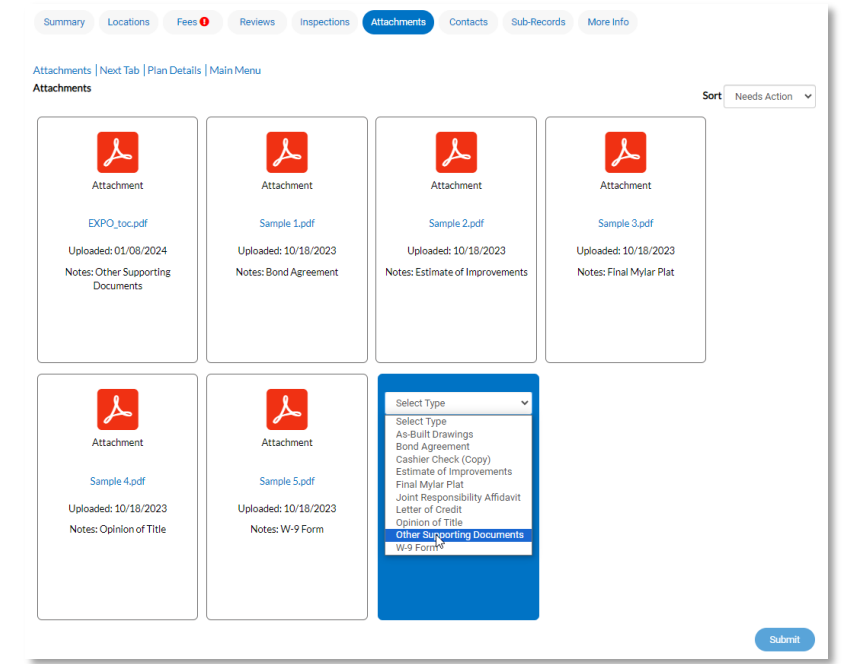

 If the submittal is completed, please submit the original executed documents in person or by mail to the Platting Application Support Team.

# **Resubmitting Required Documentation**

- From the Attachments (1) tab in the relevant plan, you can select
  (2) any correction related for submission (3) that are required.
- Afterwards, a message will appear reporting that the upload was successful.

| Plan Number: SB2023000029                                                   |                                                                                                    |                                                                                                    |                                   | Add to Cart                              |                                                                       |                                                                                                    |                         |                         |                     |
|-----------------------------------------------------------------------------|----------------------------------------------------------------------------------------------------|----------------------------------------------------------------------------------------------------|-----------------------------------|------------------------------------------|-----------------------------------------------------------------------|----------------------------------------------------------------------------------------------------|-------------------------|-------------------------|---------------------|
| Plan Details   Tab Elements   Main Me                                       | nu                                                                                                    |                                                                                                    |                                   |                                          | Summary Fees <b>0</b> Review                                          | vs 0 Inspections Attachments                                                                                       | Contacts Sub-Records H  | lolds More Info         |                     |
| Type: Plat Si<br>Impro<br>IVR Number: 60703                                 | ubdivision<br>vements Bonds<br>15 App                                                                           | Status: Under Review                                                                                                    | Project Name:<br>Expiration Date: | ^                                        | Attachments   Next Tab   Plan Detail<br>Attachments                   | s   Main Menu                                                                                                    |                         |                         | Sort Needs Action 🗸 |
| District:                                                                   | As                                                                                                    | signed To: Lezcano, Ana                                                                                                    | Completion Date:                  |                                          |                                                                       |                                                                                                    |                         |                         |                     |
| Description:                                                                |                                                                                                    | 0                                                                                                    |                                   |                                          | <ul> <li>The file upload was submitted s</li> </ul>                   | uccessfully.                                                                                                    |                         |                         | ×                   |
| Summary Fees • Review<br>Attachments  Next Tab  Plan Details<br>Attachments | Inspections     Attachments     Main Menu                                                                       | Contacts Sub-Records                                                                                                    | Holds More Info                   | Sort Needs Action 🗸                      | Attachment                                                            | Attachment                                                                                                    | Attachment              | Attachment              |                     |
|                                                                             |                                                                                                    |                                                                                                    |                                   |                                          | Sample 1.pdf                                                          | Sample 2.pdf                                                                                                    | Sample 3.pdf            | Sample 4.pdf            |                     |
| <u>~</u>                                                                    | ~                                                                                                    |                                                                                                    | <u>~</u>                          |                                          | Uploaded: 10/19/2023                                                  | Uploaded: 10/19/2023                                                                                               | Uploaded: 10/19/2023    | Uploaded: 10/19/2023    |                     |
| Attachment                                                                  | Attachment                                                                                                    | Attachment                                                                                                    | Attachment                        |                                          | Notes: Bond Agreement                                                 | Notes: Estimate of Improvements                                                                                    | Notes: Final Mylar Plat | Notes: Opinion of Title |                     |
| Sample 1.pdf                                                                | Sample 2.pdf                                                                                                    | Sample 3.pdf                                                                                                    | Sample 4.pdf                      |                                          |                                                                       |                                                                                                    |                         |                         |                     |
| Uploaded: 10/19/2023                                                        | Uploaded: 10/19/2023                                                                                            | Uploaded: 10/19/2023                                                                                                    | Uploaded: 10/19/2023              |                                          |                                                                       |                                                                                                    |                         |                         |                     |
| Notes: Bond Agreement                                                       | Notes: Estimate of Improvements                                                                                 | Notes: Final Mylar Plat                                                                                                    | Notes: Opinion of Title           |                                          |                                                                       |                                                                                                    |                         |                         |                     |
| Attachment<br>Sample 5 pdf<br>Uploaded: 10/19/2023<br>Notes: W-9 Form       | Attachment<br>AD_NewGeneric-or-<br>Service_Account (002).pdf<br>Uploades: 10/20/2023<br>Notes: Final Mylar Plat | Select Type V<br>Select Type<br>A-Built Davings<br>Bond Agreeman<br>Bond Agreeman<br>Select Type<br>Casher Creat<br>(copy)<br>Line Myler Provements<br>Line Myler Provements<br>Line The Separation Select<br>David Select<br>Line The Second Select<br>David Select<br>Davi | 2                                 | J. J. J. J. J. J. J. J. J. J. J. J. J. J | Attachment<br>Sample 5.pdf<br>Uploaded: 10/19/2023<br>Notes: W-9 Form | Attachment<br>AD, NewGeneric-or-<br>Service, Account (002), pdf<br>Uploaded: 10/20/2023<br>Notes: Final Mylar Plat | Select Type             |                         |                     |

# **Subdivision Bond Documents Review**

- To ensure your documents are approved, please carefully review any comments provided and make the necessary corrections or submissions as needed.
- Visit the Citizen Self-Service Portal by clicking on the **Plan Summary Attachments** link included in the email to go directly to the relevant **Attachments** tab.

Department of Regulatory and Economic Resources

Dovelopment Services

|                         |                                              |                                      |                | C   |                    |                 |                   | 111 NW First Street,<br>Miami, Flori<br>(305) |
|-------------------------|----------------------------------------------|--------------------------------------|----------------|-----|--------------------|-----------------|-------------------|-----------------------------------------------|
| Bonds - Bond Reduction/ | Release Processing                           |                                      |                | ^   |                    |                 |                   | ()                                            |
| ubmittal Status         | Received Date                                | Due Date                             | Completed Date |     |                    |                 |                   |                                               |
| rrections Required      | 01/08/2024                                   | 01/08/2024                           | 01/08/2024     |     |                    | PLAN CORRE      | CTIONS REPORT     | B2023000034                                   |
| PL - Bonds - Bond R     | Reduction/Release Processing • Denied        | Lanatta Sergio     Completed:01/08/2 | 2024           | ^ A | PPLICATION INFORM  | IATION          |                   |                                               |
| Due Date                | Completed Date                               |                                      |                |     |                    |                 |                   |                                               |
| 01/08/2024              | 01/08/2024                                   |                                      |                | A   | pplication Date: 1 | 0/26/2023       |                   |                                               |
| Correction (1)          |                                              |                                      |                | А   | ddress:            |                 | Pa                | arcel:                                        |
| Correction Type         | General Cat                                  | tegory General Correction            |                |     | ONTACT INFORMATI   | ION             |                   |                                               |
| Corrective Action       | N/A                                          |                                      |                | T   | vpe                | Name            | Company           | Address                                       |
| Comment                 | PDF file incorrectly indicating the improvem | nent areas.                          |                | Δ   | pplicant           | Vanessa Collazo | Miami-Dade County | Nw                                            |
|                         |                                              |                                      |                | c   | online User        | sergio lanatta  |                   | 1734 Sw 21 Terr                               |
|                         |                                              |                                      |                | P   | roperty Owner      | Vanessa Collazo | Miami-Dade County | Nw                                            |
|                         |                                              |                                      |                | C   | omments:           |                 |                   |                                               |
|                         |                                              |                                      |                | R   | eview Section:     |                 |                   |                                               |
|                         |                                              |                                      |                | R   | eviewer:           |                 |                   |                                               |
|                         |                                              |                                      |                |     | Correction:        |                 |                   |                                               |
|                         |                                              |                                      |                |     | Corrective Acti    | ion:            |                   |                                               |

# **Subdivision Bond Reviews from CSS**

- To review the status of your submission, click on My Work on the main navigation menu, and select the relevant Plan Numbers Review link.
- This will take you to the **Reviews** tab and you can go to the **dropdown (1)** menu to see **Comments (2)** related to the review.
- You can select the **Attachments** tab and follow the <u>upload steps</u> provided previously when ready to resubmit.

|              | Dashboard Home Links - A  | pply MyWork Today                       | 's Inspections Map | Fee Estimator Sea | irch <b>Q</b> Calendar 🧿                                            |
|--------------|---------------------------|-----------------------------------------|--------------------|-------------------|---------------------------------------------------------------------|
| Ny Work      |                           |                                         |                    |                   |                                                                     |
| MY PLANS     | MY EXISTING INSPECTIONS R | EQUEST INSPECTIONS                      | MY INVOICES PRO    | DJECTS            |                                                                     |
| Search       |                           |                                         |                    |                   | 🖾 Export to Exce                                                    |
| Display All  | ✓ Records Updated         | In Last 120 Days                        | ~                  |                   | ,                                                                   |
| Plan Number  | Address                   | ▼ Plan Type                             | ▼ Status           | ▼ Applied ▼       | ' State                                                             |
| 5B2023000029 |                           | Plat Subdivision<br>Improvements Bonds  | Under Review       | 10/19/2023        | Attention, Recent, Penning<br>(Unpaid Fees, Review Not<br>Approved) |
| 5B2023000025 |                           | Plat Subdivision<br>Improvements Bonds  | Under Review       | 10/16/2023        | Attention, Recent, Pending<br>(Review Not Approved)                 |
| 5B2023000028 |                           | Plat Subdivision<br>Improvements Bonds  | Under Review       | 10/19/2023        | Recent, Pending                                                     |
| PDR202300005 | 2215 NW 129 AVE Sweetv    | Paving and Drainage<br>Renewal/Revision | Under Review       | 10/19/2023        | Attention, Recent, Pending<br>(Unpaid Fees)                         |
| 5B2023000027 | 2215 NW 129 AVE Sweetv    | Plat Subdivision<br>Improvements Bonds  | Under Review       | 10/18/2023        | Attention, Recent, Pending<br>(Unpaid Fees)                         |
| 5B2023000026 | 1020 NW 123 CT Unit: 70:  | Plat Subdivision<br>Improvements Bonds  | Under Review       | 10/17/2023        | Recent, Pending                                                     |
| T2023000005  | 2750 SW 22 ST Miami, FL 3 | Tentative Plat                          | Under Review       | 10/16/2023        | Recent, Pending                                                     |
|              |                           |                                         |                    |                   |                                                                     |
|              |                           |                                         |                    |                   | Showing 7 records                                                   |

# **Summary Review page**

 Once a Subdivision Bond Application has been submitted or resubmitted, you can review the status from the Summary page as shown below by selecting the Reviews tab.

| Plan Number: SB                        |                                                                                        |                        |                   | Add to Cart Plan Det | ails   Tab Elements     | Main Menu                              |                 |                      |                              |   |
|----------------------------------------|----------------------------------------------------------------------------------------|------------------------|-------------------|----------------------|-------------------------|----------------------------------------|-----------------|----------------------|------------------------------|---|
| Plan Details   Tab Elements   Main Men | J                                                                                      |                        |                   | _                    | _                       |                                        |                 |                      |                              | ^ |
| Type: Plat Sub                         | division Status:                                                                       | Under Review           | Project Name:     | ^                    | Type:                   | Plat Subdivision<br>Improvements Bonds | Status:         | Under Review         | Project Name:                |   |
| Improve                                | ments Bonds                                                                            |                        |                   |                      | IVR Number:             | 607022                                 | Applied Date:   | 10/18/2023           | Expiration Date:             |   |
| IVR Number: 607022                     | Applied Date:                                                                          | 10/18/2023             | Expiration Date:  |                      | District:               | Commission District 12                 | Assigned To:    | Lezcano, Ana         | Completion Date:             |   |
| District: Commis                       | sion District 12 Assigned To:                                                          | Lezcano, Ana           | Completion Date:  |                      | Description:            |                                        |                 |                      |                              |   |
| Description:                           |                                                                                        |                        |                   | Summ                 | ary Locations           | Fees O Reviews Inspect                 | ons Attachment  | s Contacts Sub       | p-Records More Info          |   |
|                                        |                                                                                        |                        |                   |                      |                         |                                        |                 |                      |                              |   |
| Summary Locations Fees ()              | Reviews Inspections Attachments                                                        | Contacts Sub-Re        | ecords More Info  | PL - Bo              | nds - Bond Reductio     | on/Release Processing                  |                 |                      |                              | ^ |
|                                        |                                                                                        |                        |                   | Subr                 | ittal Status            | Received Date                          |                 | Due Date             | Completed Date               |   |
| Progress                               | Workflow                                                                               |                        | Available Actions | In R                 | eview                   | 01/08/2024                             |                 | 01/08/2024           |                              |   |
| 86%                                    | PL - Bonds - Package Acceptance - Pass                                                 | ed : 10/25/2023        |                   | PL                   | - Bonds - Bond R        | eduction/Release Processing •          | n Review • Lana | tta Sergio • Due : 0 | 1/08/2024                    |   |
| • Completed                            | PL - Bonds - Bond Reduction/Release I<br>inspection required (with fee): 10/26/2022    | nspection - Re-        |                   | C                    | 1/08/2024               | Completed Date                         |                 |                      |                              |   |
| In Progress     Not Started            | PL - Bonds - Bond Reduction/Release F                                                  | Processing - Not       |                   |                      |                         |                                        |                 |                      |                              |   |
|                                        | Passed : 01/08/2024                                                                    |                        |                   | PL - Bo              | nds - Bond Reductio     | on/Release Inspection App              |                 |                      |                              | ^ |
| Fees                                   | PL - Bonds - Bond Reduction/Release I<br>Passed : 01/08/2024                           | nspection App -        |                   | Subr                 | ittal Status<br>ipleted | Received Date<br>01/08/2024            |                 | Due Date 01/08/2024  | Completed Date<br>01/08/2024 |   |
| rees                                   | PL - Bonds - Bond Reduction/Release I                                                  | nspection - Passed :   |                   |                      |                         |                                        |                 |                      |                              |   |
| \$215.00                               | 01/08/2024                                                                             |                        |                   |                      | PL - Bonds - Bond       | d Reduction/Release Inspection         | Approval • Com  | pleted • Completed   | :01/08/2024                  |   |
| View Details Add to Cart               | <ul> <li>PL - Bonds - Bond Reduction/Release f<br/>Scheduled for 01/08/2024</li> </ul> | Processing - Started - |                   | c                    | 1/08/2024               | 01/08/2024                             |                 |                      |                              |   |
|                                        |                                                                                        |                        |                   |                      |                         |                                        |                 |                      |                              |   |

# **Review Dashboard**

An overview of all current statuses' is viewable from the **Dashboard** tab. This includes the following:

- All submitted applications for permits, plans, and inspections
- Invoices
- Items that need attention
- Pending Items
- Invoices
- Inspection requests

You can click the links to see a **My Work** list with each type of **Plan**.

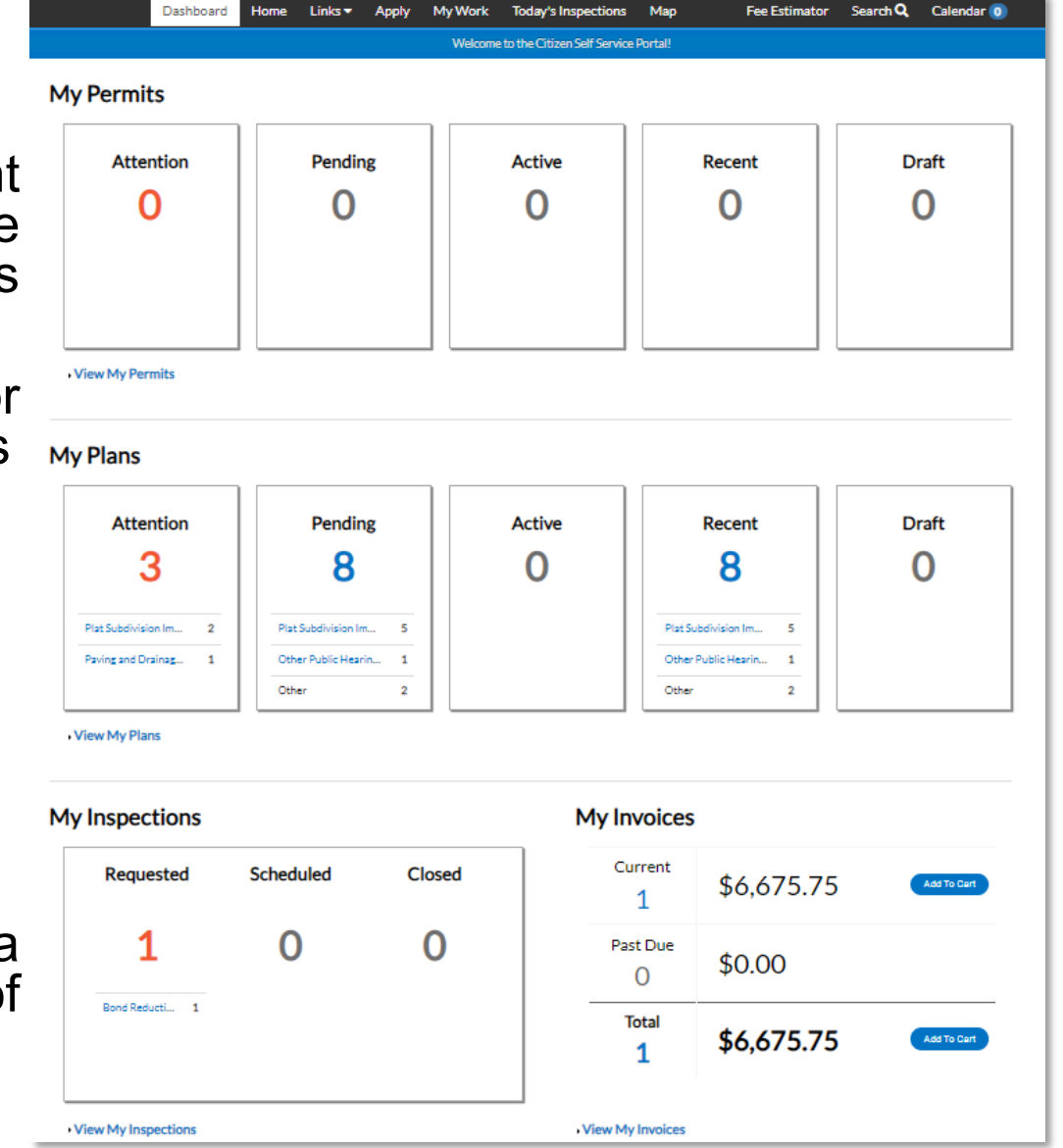

# Platting Subdivision Improvement Bond Collateral Exchange and New Owner

Submitting Subdivision Bonds documents

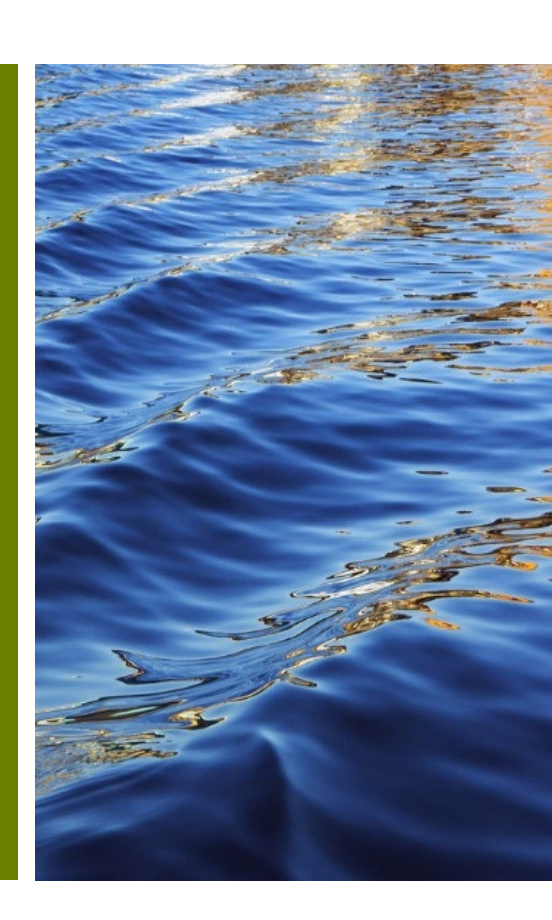

# Platting Subdivision Improvement Bond Collateral or New Owner

- For New Owner Transfer and/or Collateral Exchange, please upload your written request or applicable documentation to the relevant Subdivision Improvement Bond to begin the review process. If you are not listed on the Subdivision Improvement Bond, please reach out to <u>RERPlatBonds@miamidade.gov</u> for support.
- Submissions will be performed and tracked through the Citizen Self-Service (CSS) Portal.

| Attachment                           |                       | Attrobust                                          |                         |  |
|--------------------------------------|-----------------------|----------------------------------------------------|-------------------------|--|
| Actachment                           | Actaciment            | Accachiment                                        | Actachment              |  |
| EXPO_toc.pdf                         | Sample 1.pdf          | Sample 2.pdf                                       | Sample 3.pdf            |  |
| Uploaded: 01/08/2024                 | Uploaded: 10/18/2023  | Uploaded: 10/18/2023                               | Uploaded: 10/18/2023    |  |
| Notes: Other Supporting<br>Documents | Notes: Bond Agreement | Notes: Estimate of Improvements                    | Notes: Final Mylar Plat |  |
|                                      |                       |                                                    |                         |  |
|                                      |                       |                                                    |                         |  |
|                                      |                       | Select Type 🗸                                      |                         |  |
|                                      |                       | Select Type<br>As-Built Drawings                   |                         |  |
| Attachment                           | Attachment            | Bond Agreement<br>Cashier Check (Copy)             |                         |  |
| Sample 4.pdf                         | Sample 5.pdf          | Estimate of Improvements<br>Final Mylar Plat       |                         |  |
| Uploaded: 10/18/2023                 | Uploaded: 10/18/2023  | Joint Responsibility Affidavit<br>Letter of Credit |                         |  |
| Notes: Opinion of Title              | Notes: W-9 Form       | Opinion of Title<br>Other Supporting Documents     |                         |  |
|                                      |                       | W-9 Form                                           |                         |  |

# Pay Online

Subdivision Bond Application and Inspections

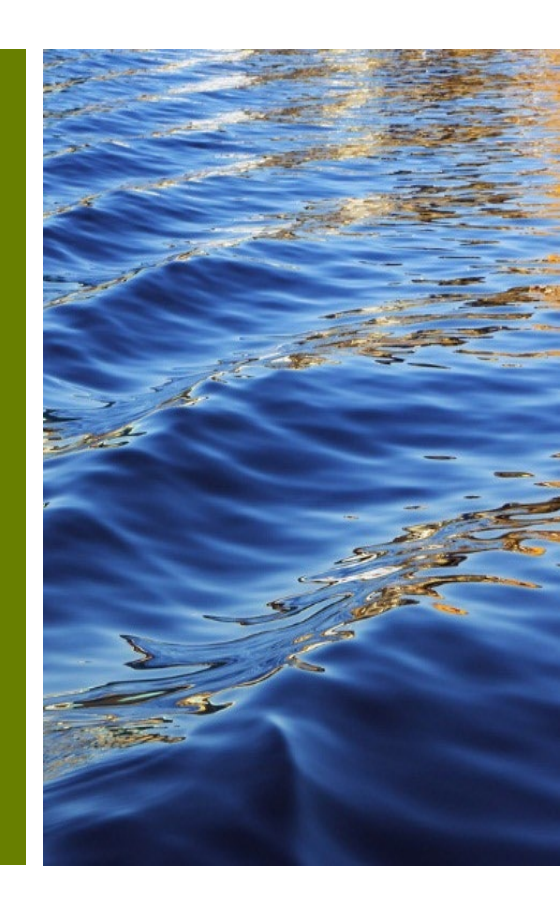

7/22/2024

# **Pay online - ePayment**

- After selecting Check Out in the Citizen Self-Service Portal, you will be redirected to the **ePayment** screen.
- When you're ready, you can select the **Next >>** button to continue to payment.

| ePayment                                                         |                                                                                                    |                                                     |  |  |  |  |  |  |
|------------------------------------------------------------------|----------------------------------------------------------------------------------------------------|-----------------------------------------------------|--|--|--|--|--|--|
| CAF                                                              | PAYMENT REVIEW STATUS                                                                                                    |                                                     |  |  |  |  |  |  |
| This applicat<br>To report a problem, email bldgdept@miamidade.g | tion is available seven days a week from 12:30 a.m. to 11:30<br>ov or call (786) 315-2100 <sup>to</sup> during the business hours of 7:30 | p.m.<br>) a.m. to 4:00 p.m., Monday through Friday. |  |  |  |  |  |  |
| Shopping Cart                                                    |                                                                                                    | « Energov Next »                                    |  |  |  |  |  |  |
| There is a maximun of 8 Processes/Invoice Numbers per tran       | nsaction.                                                                                                    |                                                     |  |  |  |  |  |  |
| Process/Invoice Number     Add                                   |                                                                                                    |                                                     |  |  |  |  |  |  |
| TOTAL                                                            |                                                                                                    | \$                                                  |  |  |  |  |  |  |
| Process/Invoice Number                                           | Description                                                                                                    | Amount Due (\$) Options                             |  |  |  |  |  |  |
| 12023059970                                                      |                                                                                                    | DELETE                                              |  |  |  |  |  |  |
|                                                                  |                                                                                                    |                                                     |  |  |  |  |  |  |

# **Pay online**

## • Complete the payment information and select next.

| ePayment                                                                                                    |                      |          |                   |             |        |          |  |  |
|----------------------------------------------------------------------------------------------------|----------------------|----------|-------------------|-------------|--------|----------|--|--|
| (                                                                                                    | CART PAYMENT         | RE       | EVIEW STAT        | US          |        |          |  |  |
| This application is available seven days a week from 12:30 a.m. to 11:30 p.m.<br>To report a problem, email bldgdept@miamidade.gov or call (786) 315-2100 <sup>to</sup> during the business hours of 7:30 a.m. to 4:00 p.m., Monday through Friday. |                      |          |                   |             |        |          |  |  |
| Payment Information                                                                                                    |                      |          |                   |             | « Back | Next »   |  |  |
|                                                                                                    |                      |          |                   | Master      | Card   | ~        |  |  |
| Credit Card Information                                                                                                    |                      |          |                   |             |        |          |  |  |
| Card Number                                                                                                    |                      | <b>#</b> | Exp. Month        | 💾 Exp. Year | Q.     | CVV      |  |  |
| Personal Information                                                                                                    | Personal Information |          |                   |             |        |          |  |  |
| 8 First Name                                                                                                    | 8 Middle Name        | 8        | Last Name         |             |        |          |  |  |
| Search Phone Number                                                                                                    |                      |          | Email Address     |             |        |          |  |  |
| Billing Information                                                                                                    |                      |          |                   |             |        |          |  |  |
| Billing Address 1                                                                                                    |                      |          | Billing Address 2 |             |        |          |  |  |
| <ul> <li>United States</li> </ul>                                                                                                    | City                 | ☆        | Florida           |             | ~ ()   | Zip Code |  |  |
|                                                                                                    |                      |          |                   |             |        |          |  |  |

# **Pay online**

• Any missing fields will receive a warning .

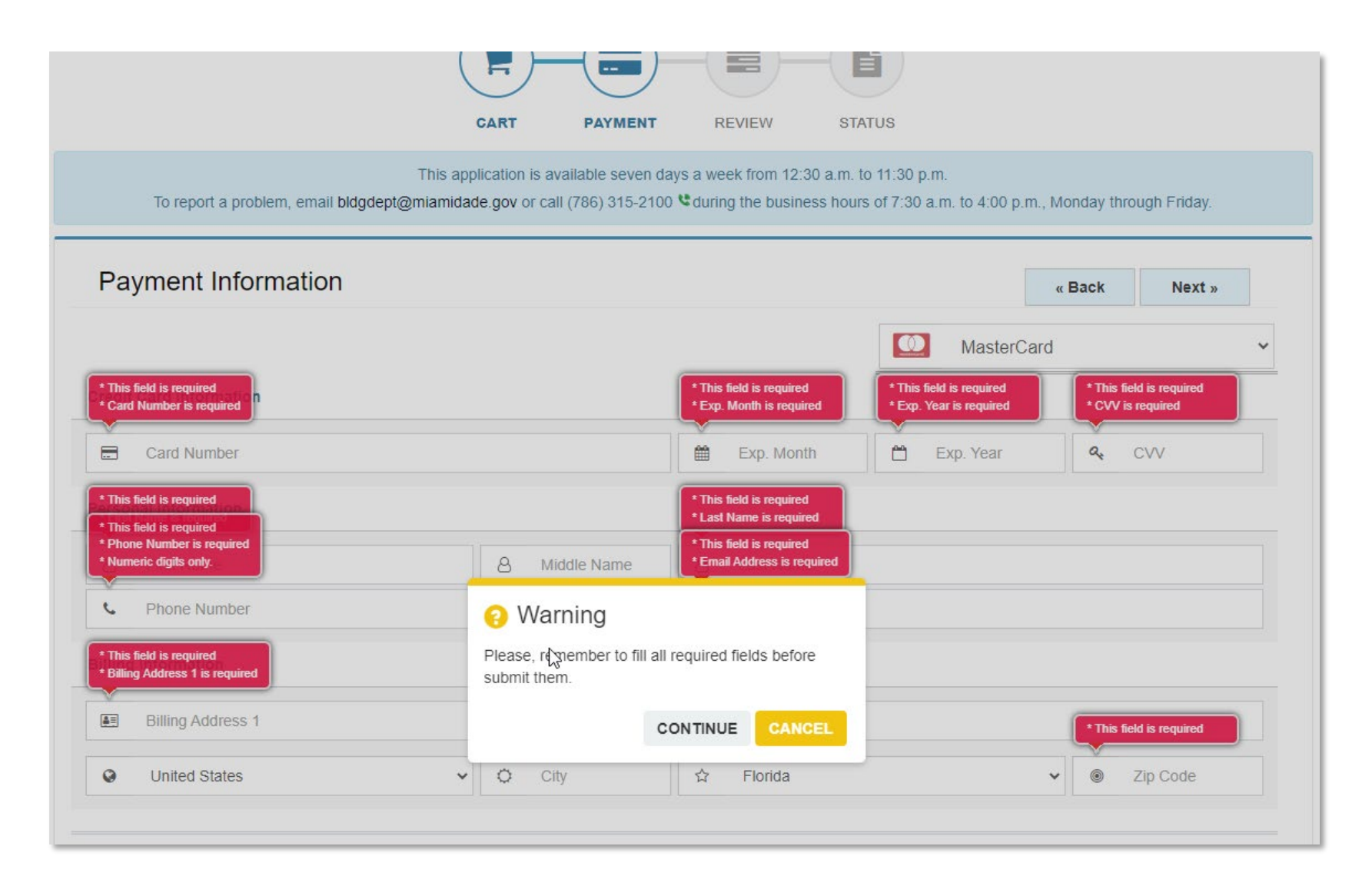

# **Pay online**

- Review payment information along with Invoice Number.
- Select Yes to submit payment and Understood to move forward.

| ePayment                                                                                                    |                                      |                                                                                                    |
|----------------------------------------------------------------------------------------------------|--------------------------------------|----------------------------------------------------------------------------------------------------|
| CART       PAYMENT       REVIEW       STATUS         This application is available seven days a week from 12:30 a.m. to 11:30 p.m.         To report a problem, email bldgdept@miamidade.gov or call (786) 315-2100 <sup>Q</sup> during the business hours of 7:30 a.m. to | to 4:00 p.m., Monday through Friday. | Submit Payment You are about to proceed with your payment. Do you want to continue?      YES CANCEL |
| Review Payment                                                                                                    | « Back Submit »                      |                                                                                                    |
| Payment Method                                                                                                    |                                      |                                                                                                    |
| [ Credit Card ]                                                                                                    |                                      |                                                                                                    |
| Email Notification                                                                                                    |                                      | A Important!                                                                                        |
| VISA Visa ending in 9990                                                                                                    |                                      | Please, do not <b>close</b> or <b>refresh</b> the page during next process.                         |
| Process/Invoice Number                                                                                                    |                                      | UNDERSTOOD CANCEL                                                                                   |
| Process/Invoice Number                                                                                                    | Price                                |                                                                                                    |
| 12023059970                                                                                                    | \$                                   |                                                                                                    |
|                                                                                                    |                                      |                                                                                                    |

# **Print receipt**

After completing payment, you must print a receipt for your records of the transaction. An e-mail is sent to you with payment confirmation along with your invoice number. You can select "Return to EnerGovCashiering" to return to the CSS transaction processed screen (see bottom of slide).

|             |                               | CART                                                                                                 | PAYMENT                                       | REVIEW                                  | STATUS                                                       |                                          |               |
|-------------|-------------------------------|----------------------------------------------------------------------------------------------------|-----------------------------------------------|-----------------------------------------|--------------------------------------------------------------|------------------------------------------|---------------|
| To report a | a problem, email <b>bi</b>    | This application is a<br>dgdept@miamidade.gov or ca                                                  | vailable seven days :<br>III (786) 315-2100 📽 | a week from 12:30<br>during the busines | a.m. to 11:30 p.m.<br>s hours of 7:30 a.m. to                | 4:00 p.m., Monday th                     | rough Friday. |
| Payment S   | Status                        |                                                                                                    |                                               |                                         | « Return To Ene                                              | rgovCashiering                           | Print »       |
|             | HIAMS                         |                                                                                                    |                                               |                                         | ۲                                                            | ePayment                                 |               |
|             |                               | Thank                                                                                                | You For Y                                     | our Paym                                | nent!                                                        |                                          |               |
|             |                               |                                                                                                    |                                               |                                         |                                                              |                                          |               |
|             |                               |                                                                                                    | Nothing to                                    | show.                                   |                                                              |                                          |               |
|             | Payment Si                    | tatus                                                                                                | Nothing to                                    | show.                                   |                                                              |                                          |               |
|             | Payment SI                    | tatus<br>successfully.                                                                               | Nothing to                                    | show.                                   |                                                              | CLOSE                                    |               |
|             | Payment SI                    | tatus<br>successfully.<br>Payment Option                                                             | Nothing to                                    | show.                                   | Credit C                                                     | CLOSE                                    |               |
|             | Payment SI                    | tatus<br>successfully.<br>Payment Option<br>Name                                                     | Nothing to                                    | show.                                   | Credit C<br>Sergio Lana                                      | CLOSE                                    |               |
|             | Payment St<br>Payment applied | tatus<br>successfully.<br>Payment Option<br>Name<br>Payment Item(s)(1)                               | Nothing to                                    | show.                                   | Credit C<br>Sergio Lana<br>\$430                             | CLOSE<br>ard<br>tta<br>.00               |               |
|             | Payment SI<br>Payment applied | tatus<br>successfully.<br>Payment Option<br>Name<br>Payment Item(s)(1)<br>12022059970                | Nothing to                                    | show.                                   | Credit C<br>Sergio Lana<br>\$430<br>\$430                    | CLOSE<br>ard<br>tta<br>.00<br>.00        |               |
|             | Payment SI<br>Payment applied | tatus<br>successfully,<br>Payment Option<br>Name<br>Payment Item(s)(1)<br>12023059970<br>30b Address | Nothing to                                    | show.                                   | Credit C<br>Sergio Lana<br>\$430<br>\$430<br>1734 SN 21 TERR | CLOSE<br>ard<br>tta<br>.00<br>.00<br>.00 |               |

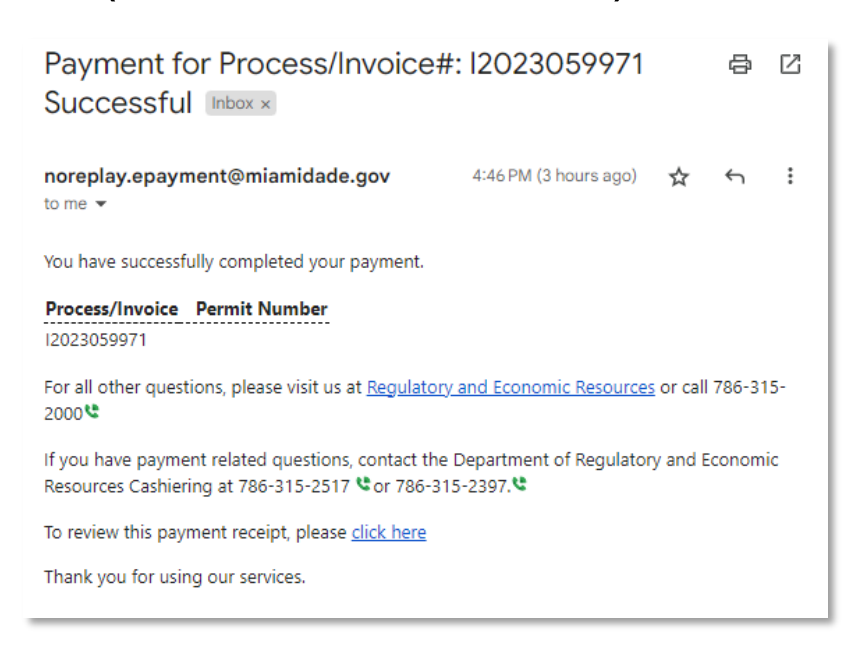

• From CSS, you may select the My Work tab and the relevant Plan number.

Your transaction was processed successfully. Your invoices tied to this order have been updated accordingly. An e-mail has been sent to you with your receipt.

# **Completed payment**

• From the **Plan Summary** page, you may select **Fees** to review the **Paid Fee** status and see which step in the Workflow your plans are in.

| Plan Number: SB2023000027           |                                                                              |                                | Plan Number: SB202300                 | 0027                                     |                     |                               |            |
|-------------------------------------|------------------------------------------------------------------------------|--------------------------------|---------------------------------------|------------------------------------------|---------------------|-------------------------------|------------|
| Plan Details Tab Elements Main Menu |                                                                              |                                | Plan Details Tab Elements             | Main Menu                                |                     |                               |            |
| Type: Plat Subdi<br>Improvem        | vision <b>Status:</b> Un<br>ents Bonds                                       | nder Review Project Name:      | A Type:                               | Plat Subdivision<br>Improvements Bonds   | Status: Under       | er Review Project Name:       | ^          |
| IVR Number: 607022                  | Applied Date: 10                                                             | 0/18/2023 Expiration Date:     | IVR Number:                           | 607022                                   | Applied Date: 10/18 | 8/2023 Expiration Date:       |            |
| District: Commissio                 | on District 12 Assigned To: Le:                                              | zcano, Ana Completion Date:    | District:<br>Description:             | Commission District 12                   | Assigned To: Lezcar | ano, Ana Completion Date:     |            |
| Summary Locations Fees              | Reviews Inspections Attachments                                              | Contacts Sub-Records More Info | Summary Locations                     | Fees Reviews Inspection                  | ns Attachments Cor  | ontacts Sub-Records More Info |            |
|                                     |                                                                              |                                | Fee Summary Remaining Fee Fee Summary | es   Paid Fees   Next Tab   Plan Details | Main Menu           |                               |            |
| Progress                            | Workflow                                                                     | Available Act                  | ions                                  |                                          |                     |                               |            |
| 0%<br>Completed                     | <ul> <li>PL - Bonds - Package Acceptance - Started<br/>10/18/2023</li> </ul> | I - Scheduled for              | Total Fees: S                         | Paid Fees: \$                            |                     | Unpaid Fees: \$0.00           |            |
| Completed                           | O PL - Bonds - Bond Approval                                                 |                                | Remaining Fees                        |                                          |                     |                               | Sort Fee 🗸 |
| In Progress     Not Started         | O PL - Bonds - Bond Sent to Finance                                          |                                | Fee                                   | Invoice                                  | Comp                | puted Amount Du               | e          |
|                                     | O PL - Bonds - Bond Received by Finance                                      |                                | No records to display.                |                                          |                     |                               |            |
| E.u.                                | O PL - Bonds - Bond Reduction/Release Insp                                   | pection - No Actions           | Paid Fees                             |                                          |                     |                               | Sort Fee 🗸 |
|                                     | O PL - Bonds - Bond Reduction/Release Insp                                   | pection App                    | Fee                                   | Invoice                                  |                     | Computed                      |            |
| \$0.00                              | O PL - Bonds - Bond Reduction/Release Pro                                    | ocessing                       | Platting-Bonds - Public Wo            | rks Dept New Bond 1202305                | 9968                | S                             |            |
| View Details                        |                                                                              |                                | Results per page 10 V 1               | -2of2 << < 1 > >>                        |                     |                               |            |

# Questions and Support

RER Platting Application Support and DTPW Release-Reduction Inspector

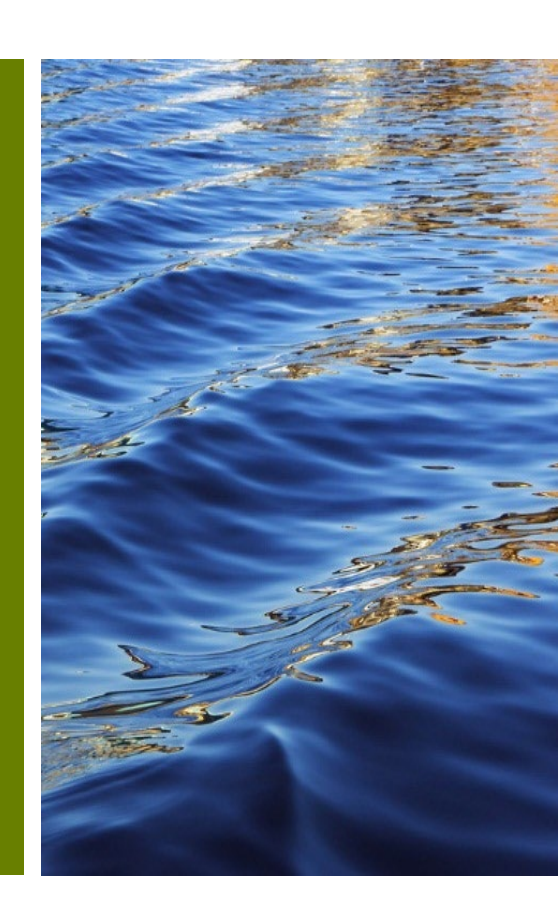

# Questions

• You may direct questions regarding your Subdivision Improvements Bonds or related queries to the following:

RER Platting Application Support <u>RERPlatBonds@miamidade.gov</u> (305) 375-1275

• For questions or concerns, regarding public works you may contact the DTPW Right of Way Inspector.

Inspector Name: Paul Blackwell Inspector Phone Number: (786) 218-1969 For additional information go to <u>Miami-Dade Citizen Self-Service Portal</u>